## <u>Gekleurde Pentekening – andere werkwijze</u>

<u>Stap 1</u>: Open een afbeelding.

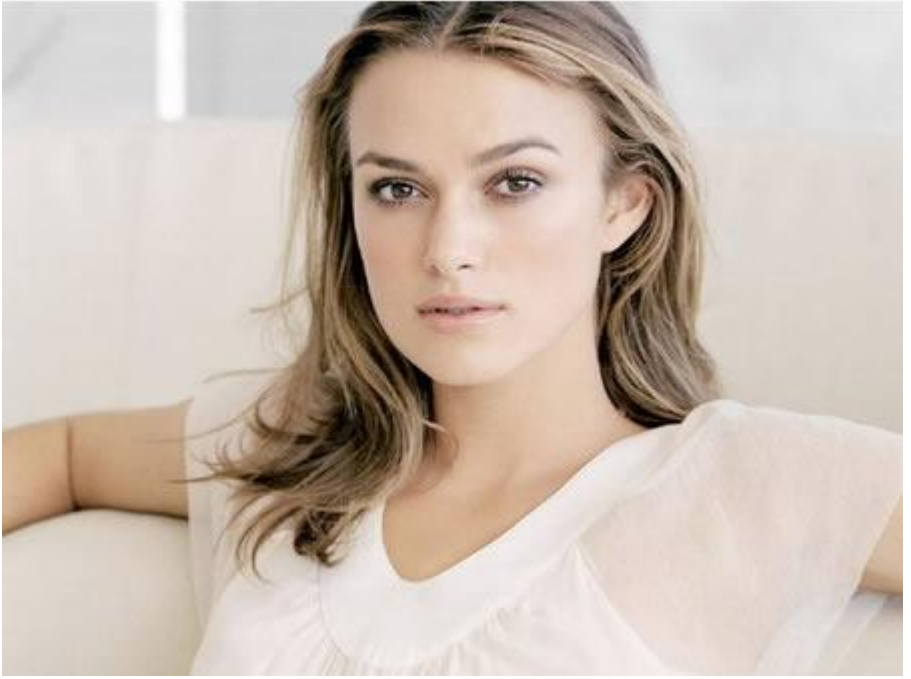

<u>Stap 2</u>: Dupliceer de achtergrondlaag (Ctrl+J), noem de laag = 'Laag1'. Selecteer 'laag1' en ga naar Afbeelding  $\rightarrow$  Aanpassingen  $\rightarrow$  Minder verzadiging (Ctrl+Shift+U).

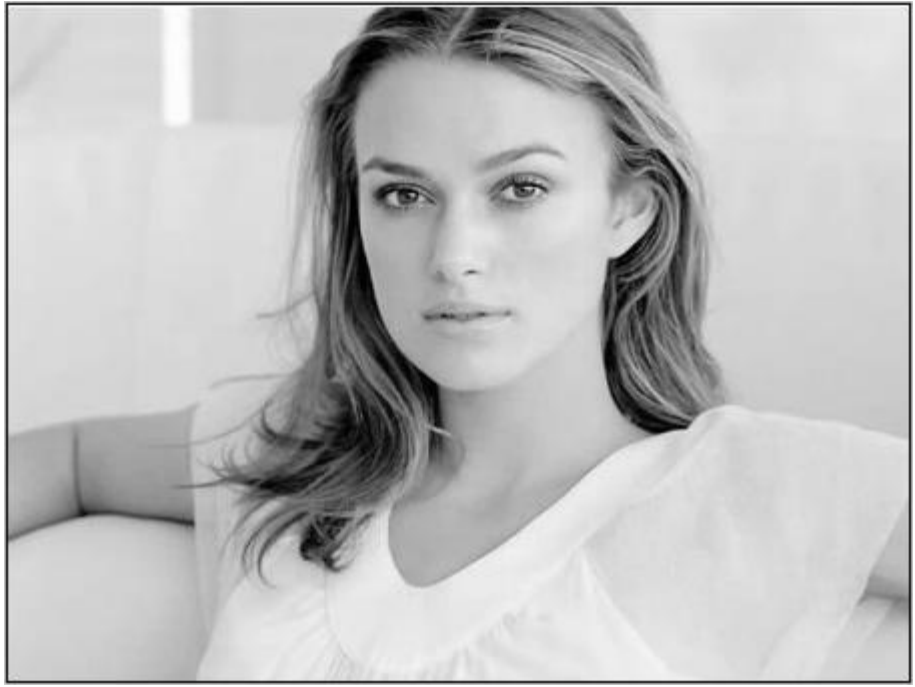

<u>Stap 3</u>: Dupliceer laag1 en noem de bekomen laag 'Laag2'. Nu heb je 3 lagen in het lagenpalet staan. <u>Stap 4</u>: Selecteer 'Laag2' en ga naar Afbeelding  $\rightarrow$  Aanpassingen  $\rightarrow$  Negatief (Ctrl+I).

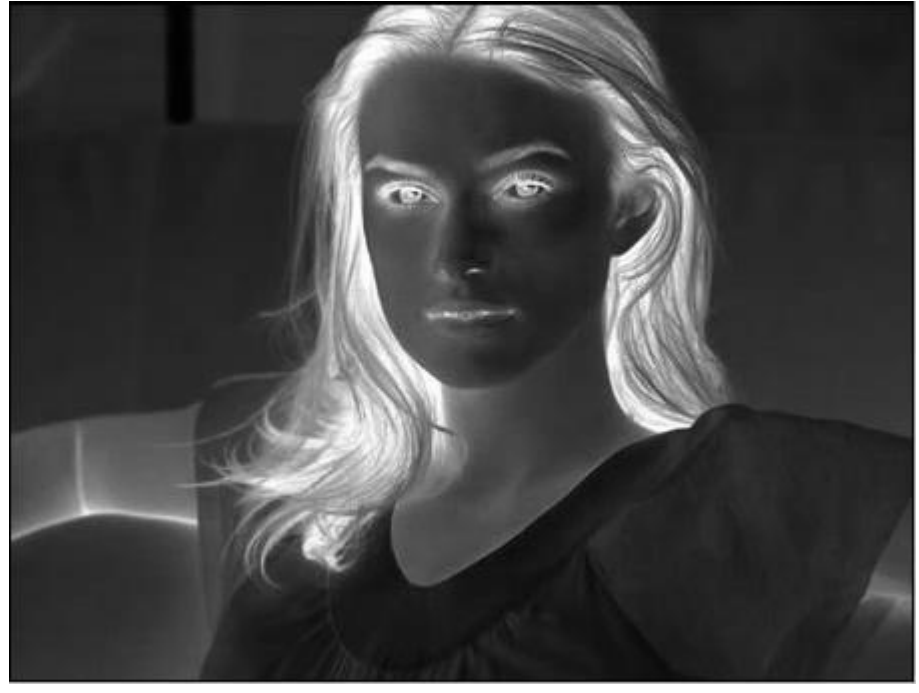

Stap 5: Zet de laagmodus van laag2 op 'Kleur Tegenhouden'.

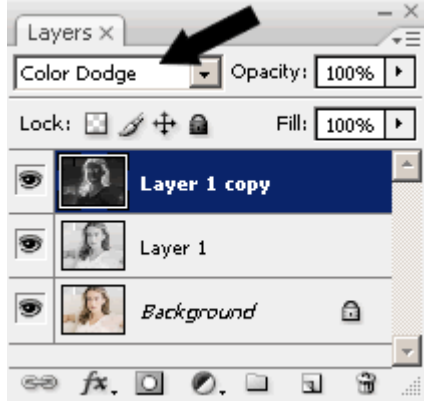

<u>Stap 6</u>: Filter> Vervagen> Gaussiaans vervagen, straal aanpassen aan eigen foto en eigen wensen, voor gebruikte foto werd onderstaande genomen, dit is wel een foto met kleine afmetingen:

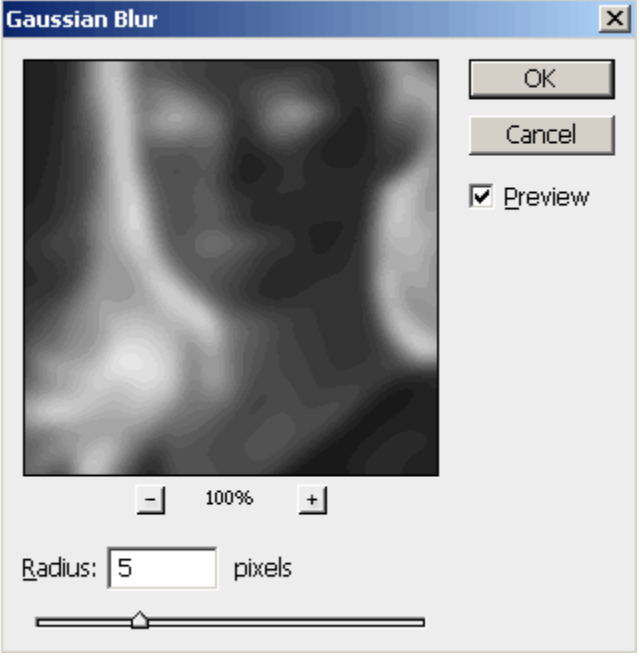

<u>Stap 7</u>: Wat kleur toevoegen, zet daarom laagdekking van 'Laag1' op '70%' of minder.

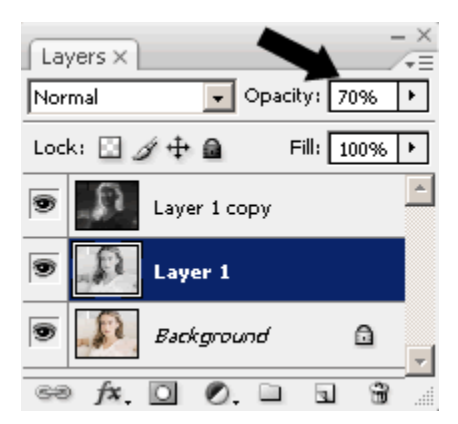

## Dit is het eindresultaat:

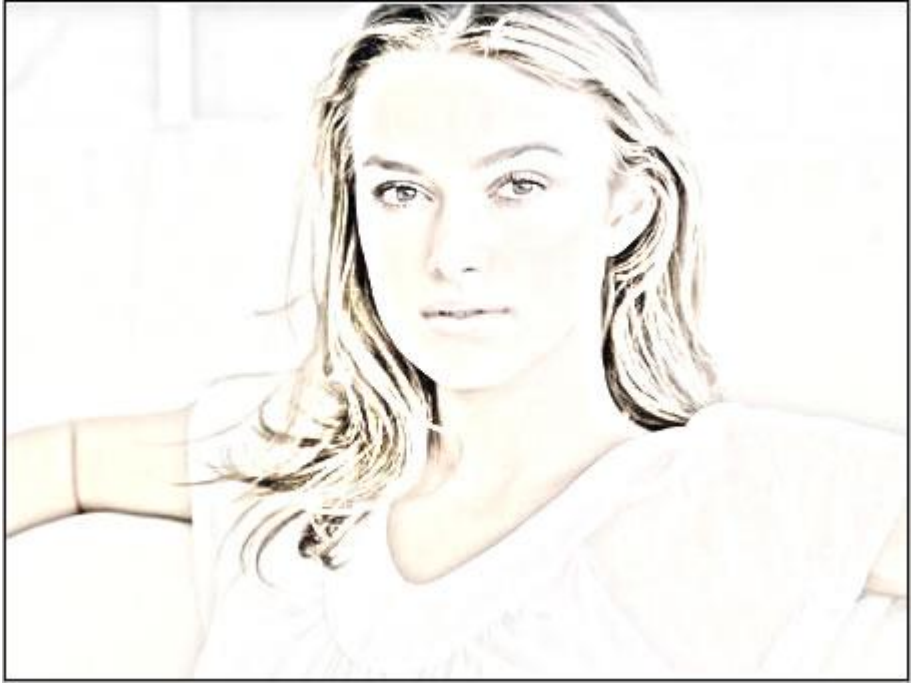